# Windows Live メール 2011(2012)での暗号化設定

ここではお客様のパソコンとサーバー間を暗号化し、通信する設定方法を案内します。 すでにご利用のお客様で暗号化の設定をご希望の場合は、以下の手順に従い設定変更を行ってください。

### 1.

「Windows Live メール」を起動します。

## 2.

【アカウント】をクリックし、暗号化設定したいアカウント (ここでは「Kinet-tv.ne(kinet-t…)」)を選択し、 「プロパティ」ボタンをクリックします。

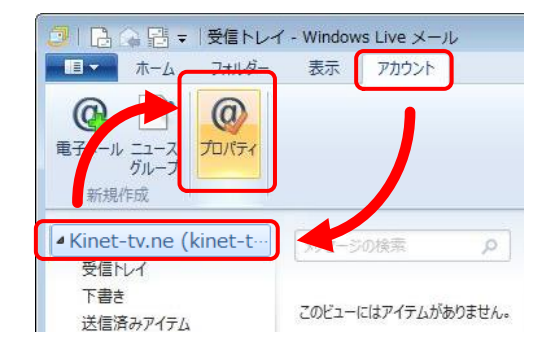

### З.

『プロパティ』が表示されます。 【サーバー】タブをクリックします。 【受信メール(POP3)】および【送信メール(SMTP)】の記述を 【mail.kinet-tv.ne.jp】に変更したのち、 『送信メールサーバー』の【このサーバーは認証が必要(V)】に チェックを入れ、【設定(E)】をクリックします。

| 受信メール(POP3)(I)  | mail.kinet-tv.ne.jp |
|-----------------|---------------------|
| 送信メール(SMTP)(U)  | mail.kinet-tv.ne.jp |
| このサーバーは認証が必要(V) | チェックする              |

| ラ信メール サーバーの種類                      | i(M) POP3           |
|------------------------------------|---------------------|
| 受信メール (POP3)(I):                   | mail.kinet-tv.ne.jp |
| 送信メール (SMTP)(U):                   | mail.kinet-tv.ne.jp |
| 受信メール サーバー                         |                     |
| ユーザー名(A):                          | XXXXXXXX            |
| パスワード(D):                          |                     |
|                                    | パスワードを保存する(W)       |
| ◎ クリア テキスト認証を使用                    | 用してログオンする(C)        |
| ◎ セキュリティで保護された                     | パスワード認証でログオンする(S)   |
| <ul> <li>認証された POP (APO</li> </ul> | P) を使用してログオンする(P)   |
| 送信メール サーバー                         |                     |
| ▼このサーバーは認証が必                       | ·要(V) 設定(E)         |
| ▶ このサーバーは認識が必                      | (V) 設定(C)           |

#### 4.

『送信メールサーバー』が表示されます。 【受信メールサーバーと同じ設定を使用する(U)】を選択し、 【OK】をクリックします。

| 送信メール サーバー     | ×                   |
|----------------|---------------------|
| ログオン情報         |                     |
| ◎ 受信メール サーバーと  | 司じ設定を使用する(U)        |
| ⑦ 次のアカウントとパスワ- | -ドでログオンする(0)        |
| アカウント名(C): [   |                     |
| パスワード(P): [    |                     |
| [              | ⑦パスワードを保存する(W)      |
| □セキュリティで保護さ    | れたパスワード認証でログオンする(S) |
|                | OK +P>UL            |

#### 5.

『プロパティ』に戻ります。

【詳細設定】タブをクリックし、以下の項目を設定します。

ポート番号を変更する前に「このサーバーはセキュリティで 保護された接続が必要」にチェックを入れて下さい。

| 送信メール(SMTP)(O)                       | 465     |
|--------------------------------------|---------|
| このサーバーはセキュリティで保護された<br>接続(SSL)が必要(Q) | チェックする  |
| 受信メール(POP3)(I)                       | 995     |
| このサーバーはセキュリティで保護された<br>接続(SSL)が必要(C) | チェックする  |
| サーバーにメッセージのコピーを置く(L)                 | チェックしない |

設定後、【OK】をクリックします。

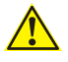

【OK】をクリックする前に正しいポート番号が入力されているか 確認してください。

以上で「Windows Live メール 2011(2012)での暗号化 設定」は終了です。 🛃 Kinet-tv.ne (kinet-tarou) プロパティ X 全般 サーバー セキュリティ 詳細設定 サーバーのポート番号 送信メール (SMTP)(O): 465 既定値を使用(U) 図 このサーバーはセキュリティで保護された接続 (SSL) が必要(Q) 受信メール (POP3)(I): 995 図 このサーバーはセキュリティで保護された接続 (SSL) が必要(C) サーバーのタイムアウト(T) 短い -----長い 1分 送信 □次のサイズよりメッセージが大きい場合は分割する(B) 60 → KB 配信 サーバーにメッセージのコピーを置く(L) サーバーから削除する(R) 5 ▲ 日後 □ [ごみ箱]を空にしたら、サーバーから削除(M) OK キャンセル 適用(A)